## INSTRUCTIONS FOR MEETING SIGN-IN

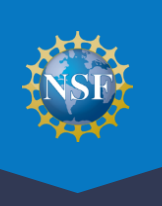

NSF Federal Advisory Committee Act (FACA) meeting participants are required to sign in and record their meeting attendance daily using the Meeting Sign-in function. This guide will walk you through the meeting sign-in steps.

- You must have completed the one-time process to provide reviewer profile information before you can sign into the meeting. View the <u>Provide Reviewer Profile Information</u> video and refer to the <u>Research.gov Account</u> <u>Management Reviewer</u> page for more information.
- To access Meeting Sign-in, you must sign into Research.gov at <u>www.research.gov</u> with your selected Research.gov multifactor authentication (MFA) method; click the Reviews, Panels, and Other Meetings link; and then follow the instructions below.
- For additional information about Research.gov MFA, please visit the About Signing Into Research.gov page.
- See the NSF.gov Meetings at NSF page for a walk-through of all steps in Research.gov for meeting participants.

Sign into <u>Research.gov</u> with selected MFA method and then click on the "Reviews, Panels, and Other Meetings" link to be navigated to the "Reviews, Panels, and Other Meetings" page.

Baviawa Banala and

|                                                                                                    |                  |                                                                                                    |                                                       | Other Meetings link                                                                                                    |                |  |
|----------------------------------------------------------------------------------------------------|------------------|----------------------------------------------------------------------------------------------------|-------------------------------------------------------|----------------------------------------------------------------------------------------------------|----------------|--|
| Proposals Rev                                                                                                    | views & Meetings | Awards & Reporting                                                                                                    | Fellowships &<br>Opportunities                        | Manage Financials                                                                                                    | Administration |  |
| To access restricted features, ad                                                                                                    | d a role         |                                                                                                    |                                                       |                                                                                                    |                |  |
| To access restricted features, add a role Proposals Prepare and Submit Proposals (Letters of Intent, Preliminary, Full, Renewal, Postdoctoral Fellowships and SBIR/STTR) Demo Site: Prepare Proposals (Training) Proposal Status |                  | Reviews & Meetin<br>Reviews, Panels, and Othe<br>(Panels, Ad Hoc Reviews, A<br>Committees of Visitors, Site<br>Subcommittees) | Ngs<br>Meetings<br>dvisory Committees,<br>Visits, and | Awards & Reporting<br>Project Reports<br>Demo Site: Project Reports (Training)<br>Notifications & Requests<br>Award Documents<br>Supplemental Funding Requests (including Career-<br>Life Balance) |                |  |

Select the Panels and Meetings tab on the Reviews, Panels, and Other Meetings page.

|                         | Proposals                                                                                                    | Reviews & Meetings | Awards & Reporting       | Fellowships &<br>Opportunities | Manage Financials       | Administration            |  |  |
|-------------------------|----------------------------------------------------------------------------------------------------|--------------------|--------------------------|--------------------------------|-------------------------|---------------------------|--|--|
|                         | Home > Reviews, Panels, and Ot                                                                                                    | ther Meetings      |                          |                                |                         |                           |  |  |
| Danala and Mastings tab | Reviews, Pane                                                                                                    | els, and Other M   | leetings                 |                                |                         |                           |  |  |
|                         | Reviews Panels and                                                                                                    | d Meetings         |                          |                                | 0                       | Reviews and Meeting Types |  |  |
|                         | Assigned Ad Hoc reviews from the past six months that have not yet been submitted are listed below. For questions regarding an assigned review, contact the Program Officer |                    |                          |                                |                         |                           |  |  |
|                         | Show All V Filter                                                                                                    |                    |                          |                                |                         | Showing 0 - 0 of 0        |  |  |
|                         | Proposal Number                                                                                                    | Proposal Title Pri | ncipal Investigator (PI) | Organization Program           | Officer (PO) Date Revie | ew Request Sent           |  |  |
|                         |                                                                                                    |                    | There are                | currently no reviews           |                         |                           |  |  |
|                         | Show All 🗸                                                                                                    |                    |                          |                                |                         | Showing <b>0 - 0</b> of 0 |  |  |
|                         |                                                                                                    |                    |                          |                                |                         |                           |  |  |

## INSTRUCTIONS FOR MEETING SIGN-IN

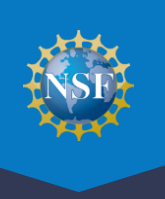

3

Under the Panels and Meetings tab, locate your panel or meeting and click the corresponding Meeting ID in the Meeting ID column.

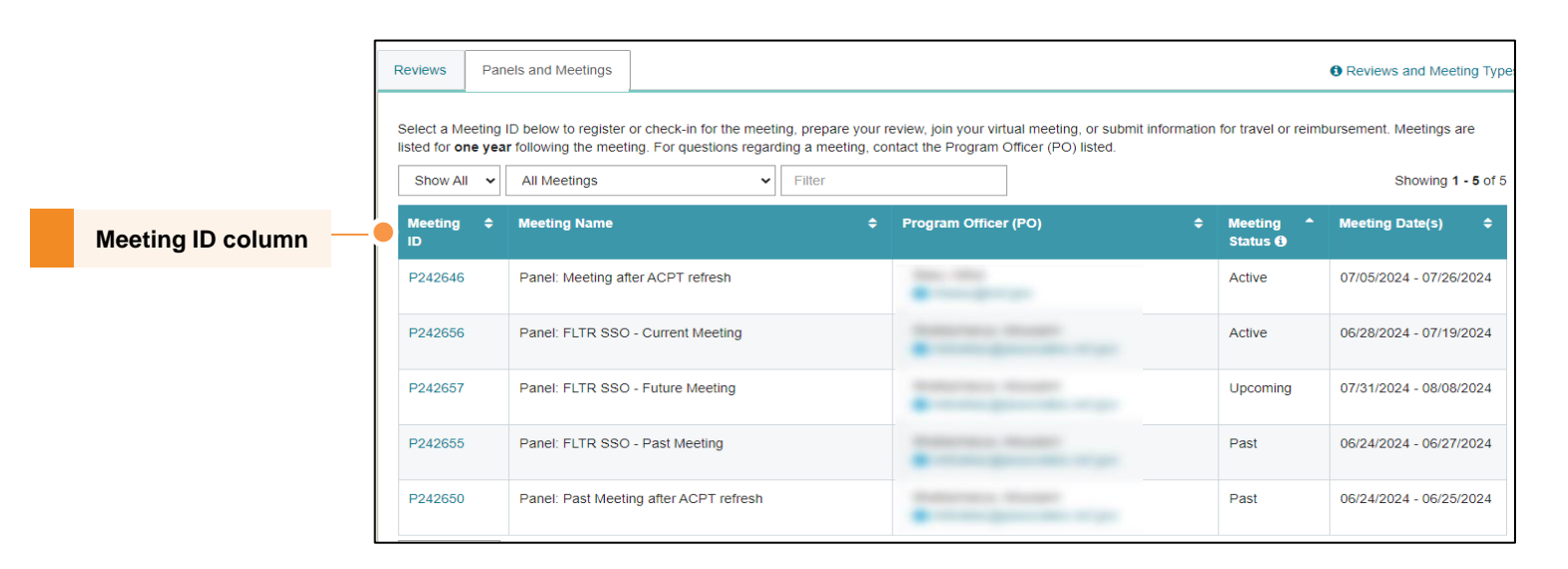

You are navigated to the meeting details page with steps prior to and on the day of the meeting and following. Click on the Meeting Attendance Check-In link under Day of the Meeting and Following for meeting sign-in.

| Meeting: I                                                                   | Panel - P242                                              | 2656                                                                                                    |                                   |   |                  |
|------------------------------------------------------------------------------|-----------------------------------------------------------|----------------------------------------------------------------------------------------------------|-----------------------------------|---|------------------|
| Name:<br>Type:<br>Meeting Date(s):<br>Program Officer:                       | FLTR SSO - Currer<br>Meeting: Panel<br>06/28/2024 - 07/19 | nt Meeting<br>/2024                                                                                                    | Meeting Status:<br>Active         |   |                  |
| Helpful Links<br>Meetings at NSF He                                          | lp 🗗                                                      | Steps for the Meeting                                                                                                    |                                   |   |                  |
| Virtual Panelist Survey C<br>Guidance for Reviewers of CAREER<br>Proposals C |                                                           | Prior to the Meeting Review legal notices: Merit Review Principles, Merit Review Criteria, and Privacy Act and Public Products for Meeting | Burden Statements                 |   |                  |
|                                                                              |                                                           | Download Conflicts of Interest Form 1230P C                                                                                                | ments. Havel and Reimbursement (3 |   |                  |
|                                                                              |                                                           | Day(s) of the Meeting and Following                                                                                                    |                                   | N | leeting Attendan |
|                                                                              |                                                           | Check into the meeting daily: Meeting Attendance Check-In 🕫 🔴                                                                              |                                   |   | Check-in link    |

## INSTRUCTIONS FOR MEETING SIGN-IN

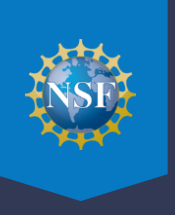

Review your Reimbursement Profile and complete the meeting sign-in process as outlined in the five steps below. Sign Out (Home) | Contact | Meetings at NSF Help | About Research.gov ONLINE GRANTS MANAGEMENT FOR THE NSF COMMUNITY Meeting Sign-in Participant Name: Meeting ID: P242656 You must sign-in to this meeting in order to be eligible for reimbursement Hello Α **Reimbursement Profile:** Please sign-in If your Reimbursement Profile is incorrect, please <u>click here</u> to update your answers to the registration questions. Your Registration Status is: <u>Non-Federal</u>, <u>Local</u>, <u>Attending On-Site</u> You are eligible for: <u>Flat-rate Reimbursement</u> B Transportation: Welcome ! How did you travel to the meeting: Use this page to sign in for each day of the meeting. Please select your mode of transportation to and from the meeting and the O Personally Owned Vehicle O NSF Purchased Commercial Air/Rail O Self Purchased Commercial Air/Rail O Local Transportation O Other O Not Applicable appropriate attendance type and click Sign-in. How will you return from the meeting? O Self Purchased Commercial Air/Rail O NSF Purchased Commercial Air/Rail O Personally Owned Vehicle O Local Transportation O Other O Not Applicable Meeting Attendance: MEETING DATE Signed In Attendance Type 06/28/2024 Not Available No 06/29/2024 Not Available No 06/30/2024 Not Available No 07/01/2024 Not Available No 07/15/2024 Select an attendance type ~ No 07/16/2024 Not Available No 07/17/2024 Not Available No 07/18/2024 Not Available No 07/19/2024 Not Available No Certification: By Clicking "Sign-in" on is truthful and correct. I certify that E Sign-in

- A. Review your Reimbursement Profile. The Meeting Sign-in screen displays your current registration status as well as the type of reimbursement for which you are eligible. This status was determined when you registered for the meeting in Research.gov. To access the meaning of a term, click on the corresponding link.
- B. If your reimbursement profile is incorrect, click the link to update your answers to the registration questions.
- C. Select your mode of transportation to and from the meeting.
- D. Select your Attendance Type for the current day.
- E. Click Sign-in to complete the meeting process for that day.

The system will display a confirmation message. You can close the tab or window to return to the meeting details page.

## **Questions?**

 For IT system-related questions, please contact the NSF IT Service Desk at 1-800-381-1532 (7:00 AM – 9:00 PM Eastern Time; Monday – Friday except federal holidays) or <u>rgov@nsf.gov</u>.